## Always update your LOCAL OFF CAMPUS address.

This is required to maintain your F-1 or J-1 student status.

**Step 1**. Log into Topnet.wku.edu using your NetID and password (for help with retrieving Net ID and password click <u>HERE</u>)

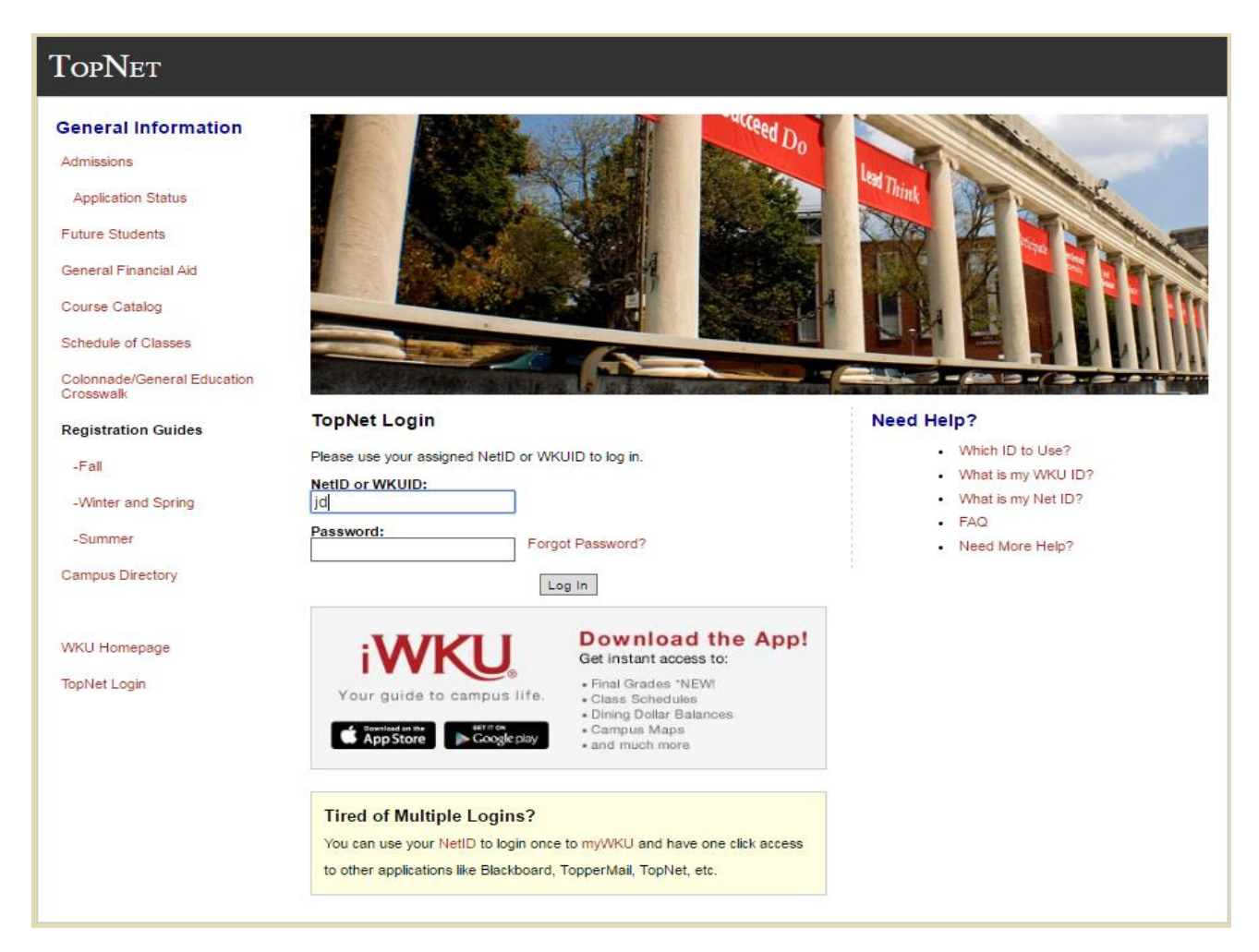

### Step 2. Find the "Personal Information" tab on the home screen and click on it

| Search Go SITE MAP HELP EXIT                                                                                                    |
|----------------------------------------------------------------------------------------------------|
| Student Services Financial Aid Employee Services Personal Information                                                                                                    |
| Certification Information                                                                                                    |
| Student Billings                                                                                                    |
| Student Statement of Obligation                                                                                                    |
| Iunderstand that I am registering for courses and am responsible for tuition and other required addidrop and withdrawal procedures of the University and that my non-attendance at these courses does not relieve me of any tuition or course charges. I understand that if my account becomes delinquent, I will be responsible to a gray the University past duelservice charges as a result of such delinquent account. I further understand that if the University retains a collection agency and/or attorneys to collect amounts owed to the University. I will be responsible to reimburse the University for the fees of any collection agency, which may be based on a percentage of the delinquent account balance (to a maximum of 33 1/3 percent of the delinquent account balance), and will also be liable for all reasonable attorneys' fees and costs and expenses incurred by the University in its collection efforts. |
| I acknowledge that I am responsible for the charges described above and that I have read and understand the Student Account Agreement                                                                                                    |
| Please Note: Your Billing Information requires certification.                                                                                                    |
| I CERTIFY and accept all above information.                                                                                                    |
| Student BILL Email E-mail Address                                                                                                    |
| WKU does not mail paper billing statements to students. All billing will be electronic with students receiving account statements through their WKU e-mail address. Students can select a billing e-mail address so their account statement will be sent to an e-mail address in addition to their WKU e-mail address. Please review the billing email address under the link below and make any changes or updates BEFORE clicking the "Certify" button.                                                                                                    |
| View / Update Billing Email Address (for student and/or person responsible for bill payment)                                                                                                    |
| Please Note: Your Billing Email Address requires certification.                                                                                                    |
| I CERTIFY my ebil address information is correct                                                                                                    |
| Student 1098-T Opt In                                                                                                    |
| Please review the Electronic 1098-T opt in link below and make any changes or updates BEFORE clicking the "Certify" button.                                                                                                    |
| Electronic 1098-T Opt In                                                                                                    |
| Please Note: Your 1098-T Opt In requires action.                                                                                                    |
| I CERTIFY and acknowledge my 1098-T Optin is correct.                                                                                                    |

Student BILL Email E-mail Address

# **Step 3**. Once you are on the "Personal Information" page, find the option to "View/Update Address(es) and Phone(s)" and click on it.

| Search Go                                                                                                    | RETURN TO MENU SITE MAP HELP EXIT |
|----------------------------------------------------------------------------------------------------|-----------------------------------|
| Student Services Financial Aid Employee Services Personal Information                                                                                     |                                   |
| Personal Information                                                                                                    |                                   |
| Please Note: You have one or more certifications to complete.  Student BilLL Email E-mail Address Student 1098-T Opt In Student BILL Email E-mail Address |                                   |
| <u>Click here</u> to review / update your info.                                                                                                    |                                   |
| Change your PIN<br>Change Security Question                                                                                                    |                                   |
| View / Update Address(es) and Phone(s)                                                                                                    |                                   |
| View / Update Emergency Contacts / Next-of-Kin                                                                                                    |                                   |
| View / Update Cell Phone Messaging Notification<br>Campus Directory Display Options                                                                       |                                   |
| Answer a Survey                                                                                                    |                                   |
| View / Update Parent Information                                                                                                    |                                   |
| Social Security Number Change Information                                                                                                    |                                   |
| View / Update Ethnicity and Race                                                                                                    |                                   |
| View/Update Veterans Classification<br>Disability Status                                                                                                  |                                   |
|                                                                                                    |                                   |

RELEASE: 8.7.1

© 2016 Ellucian Company L.P. and its affiliates.

**Step 4**. Once you are on that page, you may see some different address options. To update Local address, click the blue link labeled "Current" in the Local Off Campus section. The "Local Off Campus" Address field feeds into your SEVIS Record

### TopNet

Search

RETURN TO MENU SITE MAP HELP EXIT

#### Go Student Services Financial Aid Employee Services Personal Information

#### Update Addresses and Phones - Select Address

💶 Update an existing address or phone number by selecting the link next to the corresponding address/phone. Insert a new address/phone type by choosing the address type from the list and selecting Submit.

Students: Mailing/Permanent addresses are not printed in the campus directory, unless you elect to do so via the Campus Directory Display Option on TopNet. However, the phone number you provide as a local number (landline or cell) is printed in the campus directory. To block your local phone number from appearing in the printed or online campus directory, you need to file a Request to Prevent Disclosure of Directory Information in the Office of the Registrar no later than the 5th class day of the fall semester.

#### PLEASE NOTE: Updating your address with WKU DOES NOT update your address with Higher One. Please log onto Higher One to access your account and update your address.

Faculty/Staff. Home addresses and home phone numbers are not included in the printed or online campus directory, unless you elect to do so via the Campus Directory Display Option on TopNet

#### Addresses and Phones

| Phones   |
|----------|
| Primary: |
|          |
|          |
|          |

| Local Off Campus                       | Phones   |
|----------------------------------------|----------|
| Current: Sep 02, 2015 to (No end date) | Primary: |
| $\mathbf{\hat{U}}$                     |          |

| Mailing/Permanent                      | Phones   |
|----------------------------------------|----------|
| Current: Sep 02, 2015 to (No end date) | Primary: |
|                                        |          |
|                                        |          |
|                                        |          |

Type of Address to Insert: Select

Submit

[Return to I CERTIFY menu | Emergency Contacts Info | Cell Phone Messaging Notification | Addresses and Phones Info ]

RELEASE: 87

# **Step 5**. Enter your current local address in the fields and update your local phone number, if necessary.

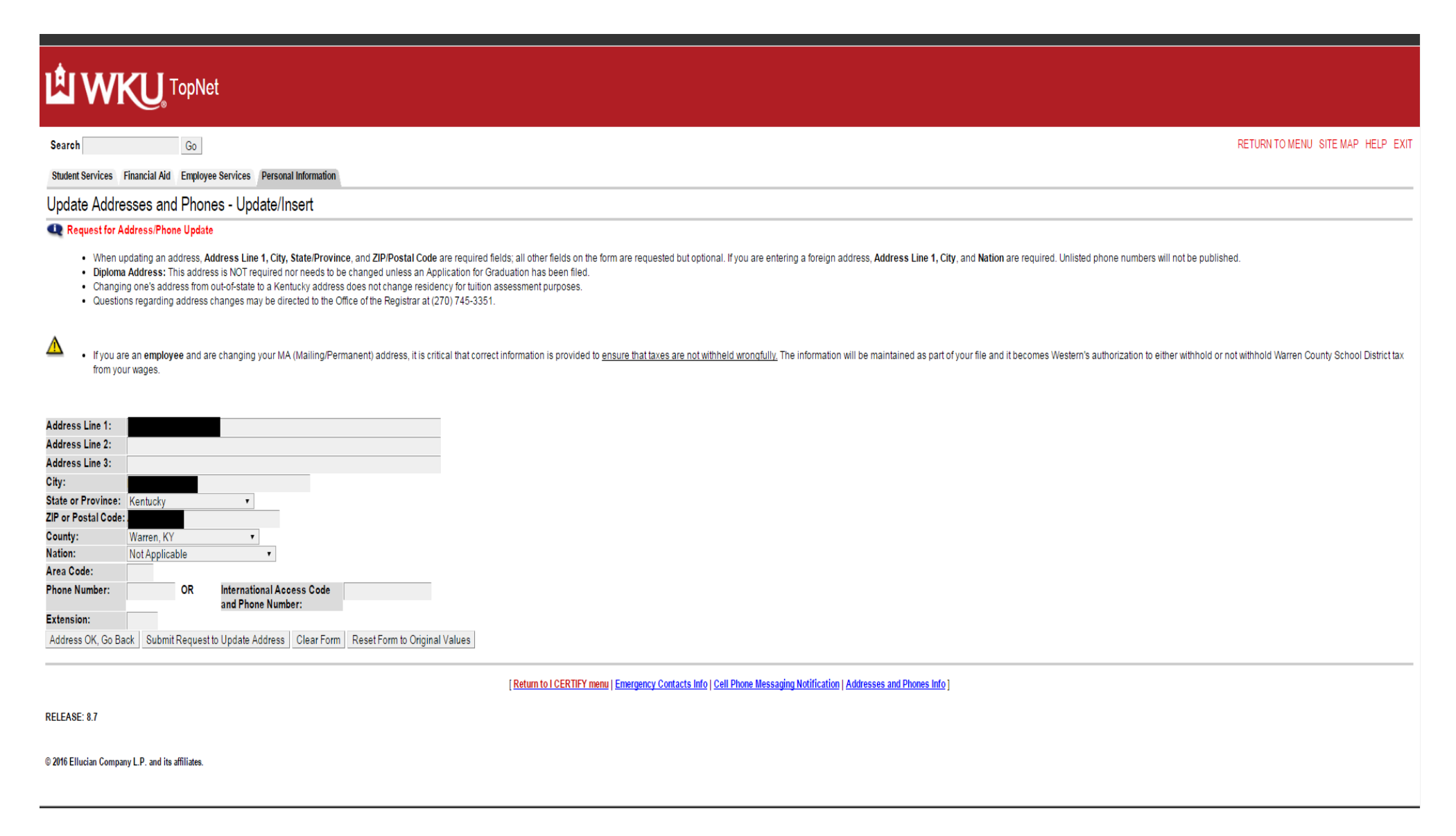

## **Helpful Tips**

- List your street number and street name in "Address Line 1:" Followed by the apartment number if you have one (For example: 345 Street Name St, Apt 7)
- Do NOT enter the name of the apartment complex
- Complete the City, State or Province, and ZIP or Postal Code, and county fields
- The completed address might look similar to:

345 Street Name St, Apt 7 Bowling Green, KY 42101 Warren County **Step 6**. Once you have entered the updated local address information and phone number and verified all the fields, click on "Submit Request to Update Address".

If an address is entered incorrectly or there is a missing field, the system will then prompt you to correct it or complete the field. If you have any further issues you may need to contact the <u>WKU IT Department</u> directly.

Once you do this, you are finished! Repeat this process any time you change address or phone number and need to update it.

| LE WKU TopNet                                                                                                    |                               |
|----------------------------------------------------------------------------------------------------|-------------------------------|
| Search Go                                                                                                    | TO MENU SITE MAP HELP         |
| Student Services Financial Aid Employee Services Personal Information                                                                                                    |                               |
| Update Addresses and Phones - Update/Insert                                                                                                    |                               |
| • Request for Address/Phone Update                                                                                                    |                               |
| <ul> <li>If you are an employee and are changing your MA (Mailing/Permanent) address, it is critical that correct information is provided to <u>ensure that taxes are not withheld wrondfully</u>. The information will be maintained as part of your file and it becomes Western's authorization to either withhold or not withhold virtual to a set.</li> </ul> | Warren County School District |
| Address Line 1:       345 Street Name Street, Apt. 7         Address Line 2:       Address Line 3:                                                                                                    |                               |
| City: Bowling Green                                                                                                    |                               |
| State or Province: Kentucky T                                                                                                    |                               |
| Zer or rosar oue, 2/101<br>County: Waren, KY *                                                                                                    |                               |
| Nation: Not Applicable •                                                                                                    |                               |
| Area Code:                                                                                                    |                               |
| Phone Number: OR International Access Code<br>and Phone Number:                                                                                                    |                               |
| Extension:                                                                                                    |                               |
| Address OK, Go Back Submit Request to Update Address Clear Form Reset Form to Original Values                                                                                                    |                               |
| [Return to I CERTIFY menu   Emergency Contacts Info   Cell Phone Messaging Notification   Addresses and Phones Info ]                                                                                                    |                               |